## Clonar un repositorio git desde eclipse

En esta página se describe como clonar un repositorio git remoto en un espacio de trabajo de eclipse. Los pasos son los siguientes:

- 1. Instalar el módulo egit en eclipse.
- 2. Importar el repositorio git.

## 1. Instalar el módulo "egit" en eclipse

Selecciona en el menú Help, la entrada Install new software… y añadir como sitio software la url http://download.eclipse.org/egit/updates, llamándole, por ejemplo, EGit.

De los módulos ofrecidos por dicho sitio software, seleciona Eclipse EGit dentro del grupo Eclipse Git Team Provider y sigue los pasos necesarios para instalarlo.

## 2. Importar el repositorio git

Habiendo seleccionada el espacio de trabajo de eclipse en el que se quiere importar el repositorio git, selecciona en el menú File, la entrada Import....

De entre las opciones ofrecidas, selecciona Git  $\rightarrow$  Projects from Git y pulsa el botón Next >.

En la siguiente pantalla selecciona 'URI' como localización del repositorio y pulsa el botón Next >.

En la siguiente pantalla rellena los datos correspondientes a URI, Protocol y Authentication. (La opción Store in Secure Store parece recomendable, continuar leyendo estas instrucciones antes de seleccionarla o no para ver lo que implica.)

Una vez pulsado el botón Next > se mostrarán las ramas disponibles y se podrá seleccionar cuáles de ellas se quieren importar.

El siguiente paso consiste en seleccionar el directorio local en el que se quiere guardar el proyecto importado.

Si se había seleccionado la opción Store in Secure Store, y no se había utilizado antes, se pedirá que se cree una contraseña maestra para acceder a dicho almacenamiento y dos preguntas de control para recuperar la contraseña en caso de que nos olvidemos de ella. (Es de suponer que cuando se vaya a utilizar la contraseña de acceso al repositorio git se nos pida la contraseña maestra para poder recuperarla.)

En el siguiente paso, en el que podemos seleccionar qué asistente queremos utilizar para importar el proyecto, lo normal es que elijamos la opción Import existing projects y pulsemos Next >.

En el último paso simplemente hay que pulsar el botón Finish.

From: http://lorca.act.uji.es/dokuwiki/ - **Wiki de Lorca** 

Permanent link: http://lorca.act.uji.es/dokuwiki/doku.php/eclipse:git?rev=1368200523

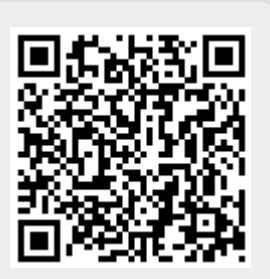

Last update: 2013/05/10 15:42